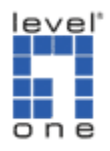

How to do the remote replication on FNS-5000B?

Remote Replication enables you to replicate files on FNS-5000B to another FNS-5000B.

- Make sure a network share is created before creating a remote replication task
- FNS-5000B Remote Replication can only be done on the same model.

Remote Replication procedure

1. Login FNS-5000B and go to Remote Replication in System Tools.

|                        |      | 尒                                          | 4 | ∑ <b></b> ⊡ | -\$      |     | <u> 2</u> 2 |  | $\bowtie$ |  |
|------------------------|------|--------------------------------------------|---|-------------|----------|-----|-------------|--|-----------|--|
| System Tools           | View |                                            |   |             |          |     |             |  |           |  |
| Alert Notification     |      |                                            |   |             |          |     |             |  |           |  |
| Restart/ Shutdown      |      |                                            |   |             |          | New | Edit        |  | Delete    |  |
| Hardware Settings      |      | Job Name                                   |   |             | Schedule |     | Status      |  |           |  |
| System Update          |      |                                            |   |             |          |     |             |  |           |  |
| Change Logo            |      | There is no existing replication schedule. |   |             |          |     |             |  |           |  |
| Remote Replication     |      |                                            |   |             |          |     |             |  |           |  |
| Backup/ Restore/ Reset |      |                                            |   |             |          |     |             |  |           |  |

2. Click New to enter the following page.

| View                                       |          |             |  |  |  |  |
|--------------------------------------------|----------|-------------|--|--|--|--|
|                                            | New      | Edit Delete |  |  |  |  |
| Job Name                                   | Schedule | Status      |  |  |  |  |
| There is no existing replication schedule. |          |             |  |  |  |  |

- 1. Fill in the remote server IP and destination path which you want to replicate the local file to.
- 2. Fill in the username and password of remote FNS-5000B
- 3. Select the source path of local file which you want to replicate.
- 4. You can choose replicate now or set the replication schedule.
- 5. Click OK.

| Talla a seconda secolarizada a dala          |                              |
|----------------------------------------------|------------------------------|
| Edit a remote replication Job                |                              |
|                                              |                              |
| Job Name                                     | test                         |
| Remote Destination                           |                              |
| Server type                                  | NAS server                   |
| Name or IP address of the remote server      | 192.168.0.2 Port Number: 873 |
| Destination Path (Network Share/Directory)   | test /                       |
| User Name                                    | administrator                |
| Password                                     | ••••                         |
| Remote Host Testing                          | Test (Status: Success)       |
| Local Source                                 |                              |
| Source Path (Network Share/Directory)        | ming 🔽 /                     |
| Replicate Now                                |                              |
| Replication Schedule                         | 10 🛛 Hour: 28 🖌 Minute       |
| O Daily                                      |                              |
| O Weekly                                     | Monday 😪                     |
| O Monthly                                    | 01 💙 Day                     |
|                                              |                              |
| Activate file compression                    |                              |
| Stop network file services while replicating |                              |

3. The status will show finished when the replication is done.

| ۷ | iew |      |          |                       |     |                           |        |        |
|---|-----|------|----------|-----------------------|-----|---------------------------|--------|--------|
|   |     |      |          |                       | New |                           | Edit   | Delete |
|   |     |      | Job Name | Schedule              |     |                           | Status |        |
|   |     | test |          | 10:28 - Replicate Now |     | Finished(10:29 2009/3/25) |        |        |
|   |     |      |          |                       |     |                           |        |        |